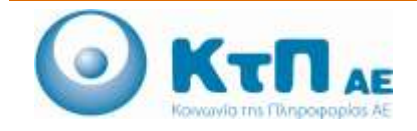

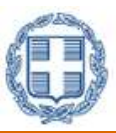

### «Ολοκληρωμένο Σύστημα Παρακολούθησης και Καταγραφής Αλιευτικών Δραστηριοτήτων»

#### ΠΙΝΑΚΑΣ ΠΕΡΙΕΧΟΜΕΝΩΝ

| Εφαρμογή Αιτήσεων Χορήγησης άδειας αλίευσης μικρών πελαγικών ειδών γαύρου και σαρδέλας με το εργαλείο<br>γρι γρι PS και άδειας αλίευσης με το εργαλείο δίχτυ τράτας βυθού (μηχανότρατα) – ΟΤΒ                            | 1 |
|----------------------------------------------------------------------------------------------------|---|
| 1.1.Εισαγωγή                                                                                                    | 1 |
| 1.2. Καταχώρηση Αίτησης Χορήγησης Άδειας Αλίευσης μικρών πελαγικών ειδών γαύρου και σαρδέλας με το εργαλείο γριγρι – PS και Άδειας Αλίευσης με το εργαλείο δίχτυ τράτας βυθού (μηχανότρατα) - OTB, από Πλοιοκτήτη        | 1 |
| 1.3. Καταχώρηση Αίτησης Χορήγησης Άδειας Αλίευσης μικρών πελαγικών ειδών γαύρου και σαρδέλας με το εργαλείο γριγρι – PS και Άδειας Αλίευσης με το εργαλείο δίχτυ τράτας βυθού (μηχανότρατα) - OTB, από Χρήστη ΠΕ Αλιείας | 5 |
| 1.4. Έγκριση / Απόρριψη Αίτησης από Χρήστη Τμήματος Αλιείας ΠΕ                                                                                                    | 0 |
| 1.5. Παρακολούθηση Εξέλιξης Αίτησης 1                                                                                                    | 1 |

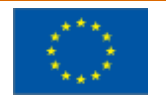

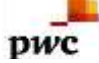

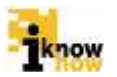

## Εφαρμογή Αιτήσεων Χορήγησης άδειας αλίευσης μικρών πελαγικών ειδών γαύρου και σαρδέλας με το εργαλείο γρι γρι PS και άδειας αλίευσης με το εργαλείο δίχτυ τράτας βυθού (μηχανότρατα) – ΟΤΒ

#### 1.1. Εισαγωγή

Η εφαρμογή 'αιτήσεις χορήγησης άδειας αλίευσης μικρών πελαγικών ειδών γαύρου και σαρδέλας με το εργαλείο γρι γρι PS και άδειας αλίευσης με το εργαλείο δίχτυ τράτας βυθού (μηχανότρατα)-ΟΤΒ' αποτελεί μια φόρμα που συμπληρώνεται είτε από τους ίδιους τους πλοιοκτήτες είτε από τους υπαλλήλους των Περιφερειακών Ενοτήτων Αλιείας για λογαριασμό των πλοιοκτητών ενός σκάφους, με την προσκόμιση σχετικής εξουσιοδότησης.

Με το πέρας της καταχώρησης των σχετικών στοιχείων στη φόρμα, η αίτηση αποστέλλεται προς έγκριση προς το τμήμα αλιείας της Περιφερειακής Ενότητας που ανήκει το σκάφος.

Σε περίπτωση που το σκάφος έχει πολλούς πλοιοκτήτες και την αίτηση την έχει καταχωρήσει πλοιοκτήτης (και όχι υπάλληλος ΠΕ Αλιείας) θα πρέπει όλοι οι πλοιοκτήτες να δώσουν τη σχετική έγκριση ώστε να προχωρήσει η διαδικασία.

Ένα σκάφος μπορεί να έχει μόνο μια αίτηση χορήγησης άδειας αλίευσης μικρών πελαγικών ειδών γαύρου και σαρδέλας με το εργαλείο γρι γρι PS και μία άδειας αλίευσης με το εργαλείο δίχτυ τράτας βυθού (μηχανότρατα)-ΟΤΒ, σε εξέλιξη οποιαδήποτε χρονική στιγμή.

Με την έγκριση από το τμήμα αλιείας της ΠΕ ολοκληρώνεται η σχετική διαδικασία.

 1.2. Καταχώρηση Αίτησης Χορήγησης Άδειας Αλίευσης μικρών πελαγικών ειδών γαύρου και σαρδέλας με το εργαλείο γριγρι – PS και Άδειας Αλίευσης με το εργαλείο δίχτυ τράτας βυθού (μηχανότρατα) - OTB, από Πλοιοκτήτη

Ο χρήστης με ρόλο πλοιοκτήτη πλοηγείται στη σελίδα εισόδου της εφαρμογής. Για την είσοδο στην εφαρμογή απαιτείται το όνομα και ο αντίστοιχος κωδικός πρόσβασης του χρήστη.

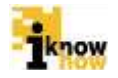

| Καλωσήρθα | τε στην Διαδικτυακή Πύλη Αλιείας ΟΣΠΑ<br>ΟΣΠΑ<br>Βατατολογία Κατά<br>Παραγορικό Γεγα                                                                        |
|-----------|----------------------------------------------------------------------------------------------------|
|           | Eίσοδος<br>Nervege melonite<br>Redise:                                                                                                    |
|           | Affrid Crownick, addresses Chaophnase  California franziski addresses chaophnase  California franziski addresses chaophnase  California franziski addresses |

Μετά την πρόσβαση στην εφαρμογή ο χρήστης πατάει στο σύνδεσμο 'Ηλεκτρονικές Αιτήσεις' για να μεταβεί στην αντίστοιχη σελίδα.

| Ηλεκτρονικές Αιτήσεις |  |  |
|-----------------------|--|--|
| Αναζήτηση Αίτησης     |  |  |
| #4601000 #1900        |  |  |

Από αυτή τη σελίδα επιλέγεται το «Αιτήσεις Αλιείας».

pwc

| Αιτήσεις Αλιείας                                                                                                    |
|----------------------------------------------------------------------------------------------------|
| Weathment, anyonity wai indiginag                                                                                                    |
| Advantament property                                                                                                    |
| Winautomoti delipuor                                                                                                    |
| Wexamut, paper suit, differingentiating                                                                                                    |
| Externet Sputting                                                                                                    |
| Menoryami                                                                                                    |
| Networkshopen activity/content                                                                                                    |
| Xiphytest Blanc, statutes, and the statutes to the surface of the surface of the |
| Any new management of the second second s                                                                                                    |
| Aspront Blanc, General et Romanna, Ballah (et contraunt)                                                                                                    |
| Montheast Breast devices expension                                                                                                    |
| Χορήγαση τρίνης άδους για αυτό πρητείε                                                                                                    |
| Nuclines stars, common or inclusion with two                                                                                                    |
| Emerpoop                                                                                                    |

Από αυτή την σελίδα επιλέγει είτε το «Χορήγηση άδειας αλίευσης μικρών πελαγικών ειδών γαύρου και σαρδέλας με το εργαλείο γρι γρι PS», είτε το «Χορήγηση άδειας αλίευσης με το εργαλείο δίχτυ τράτας βυθού (μηχανότρατα)-ΟΤΒ».

Στις οθόνες «Στοιχεία Πλοιοκτητών & Σκάφους» προβάλλονται τα σχετικά στοιχεία, όπως είναι καταχωρημένα στο Εθνικό Αλιευτικό Μητρώο. Στην περίπτωση που τα στοιχεία δεν είναι ορθά ή είναι ελλιπή θα πρέπει να

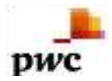

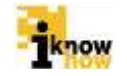

ζητηθεί η διόρθωση / συμπλήρωση από την αρμόδια Λιμενική Αρχή. Στις οθόνες αυτές δεν γίνεται καμία καταχώρηση.

| an an an an an an an an an an an an an a |           |  |
|------------------------------------------|-----------|--|
| Elfseviget (                             | TELT      |  |
| Ovepa                                    | TELT      |  |
| Parpileogas                              | TALT      |  |
| Ap. Taurdining                           | AAmm      |  |
| Enc Diverge                              |           |  |
| Angestionistic Migdler                   |           |  |
| .Admt :                                  | 012345676 |  |
| A-0.Y                                    |           |  |
| A/vmt Himsking                           | TELT      |  |
| 1960)                                    |           |  |
| Plomond Histormatiag                     | 100.0     |  |

| TEIT TEIT                        | сияттамнос снятамнись                                                                                                    | fileroné Dargole        |
|----------------------------------|----------------------------------------------------------------------------------------------------|-------------------------|
| Energein Deripto                 | w[                                                                                                    | 3                       |
| AMAT                             |                                                                                                    | GRC20000000             |
| Ebustani niw                     | veri                                                                                                    | NB10D0                  |
| Overan Deligence                 |                                                                                                    | ADRIMATTIKO ADRIMATTIKO |
| Oned prives (pt                  | and the second second sec | 16.00                   |
| Хыргунийтун Ал                   | refilem (0.7)                                                                                                    | 8.60                    |
| instruction of the second second |                                                                                                    | 11.00                   |
| Byundaraan VM                    | 5                                                                                                    | X                       |
| Έτος κάτασκαυής                  | 1) (                                                                                                    | 2014                    |
| Trog sortifics on                | m anista (                                                                                                    | 27-06-2014              |
| Reapple Asymptot                 | eoulog EHS                                                                                                    | ×                       |
| A/aumeș óBou                     | ane servi prigas:                                                                                                    | 11-13-381W              |
| Корна - Деотр                    | акалын Ерүмлийн                                                                                                    |                         |
| Desga Epyelo                     | aliny                                                                                                    |                         |
| куналтна а                       | PINAGIA GUCTYA (DNC)                                                                                                    |                         |
| TAPAZYPOME                       | INA ADAABIA ACCTYA (GNE)                                                                                                    |                         |
| ETATIMA APU                      | АБІА ДІКТУА (АЛКУРОВОЛИВЛЕНА                                                                                                    | () (GMB)                |
| EVNIOA2MO2                       | MANOMETICIN KALADIAADION 2007                                                                                                    | TYDH (0 TN)             |
| MANDMENA A                       | URTYN OFTRI                                                                                                    |                         |

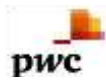

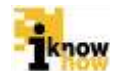

Ο χρήστης μεταβαίνει στην οθόνη «Βασικά Στοιχεία»

 Συμπληρώνεται, εφόσον υπάρχει ο Αριθμός Έγκρισης/Καταχώρησης Κτηνιατρικής, εφ'όσον υπάρχει για τις κατηγορίες ΠΛΟΙΟ ΨΥΓΕΙΟ, ΠΛΟΙΟ ΕΡΓΑΣΤΑΣΙΟ, ΑΛΙΕΥΤΙΚΟ ΣΚΑΦΟΣ

| - 707 707 000940700 2019                                                            | server theread beauty |  |  |
|-------------------------------------------------------------------------------------|-----------------------|--|--|
| Aprily Verspergelatives,<br>Verspergeliterapise(es),<br>Respectively, EV/IIC-WYTERS |                       |  |  |
| Aprilying<br>Waapaning/Hortspaipring<br>Antycetspaid(201400<br>Antycetspaid(201400) |                       |  |  |
| Aprilying<br>Veropersystemispropersy<br>Recommending (III-III/1789)<br>28.449(11)   |                       |  |  |

 Με επιλογή στο πεδίο Δηλώνεται η πρόθεση άσκησης αλιείας εκτός χωρικών υδάτων μεριμνώντας για την εξασφάλιση της απαιτούμενης άδειας

| Θα διενεργήσω αλιεία και σε<br>ύδατα εκτός χωρικών υδάτων,<br>μεριμνώντας για την εξασφάλιση<br>της απαιτούμενης άδειας<br>αλίευσης: |  |
|----------------------------------------------------------------------------------------------------|--|
|----------------------------------------------------------------------------------------------------|--|

Στη συνέχεια ο αιτών θα πρέπει να επιλέξει από λίστα η Περιφερειακή ενότητα στην οποία ανήκει το σκάφος:

| Althoung Mohanu shroldwait brit sundtan strading. They after entropyopality on SAM worth in a<br>in colour spaping strading of the sundtan strading after and the strategies and the strategies with the strategies and the strategies and the stra                                                                                                    | 1911 1911            | are exactly a re-exactly of                                                                                                    | Barred Thiography                                                                                                    |                                                                                                    |                                                                                                    |  |
|----------------------------------------------------------------------------------------------------|----------------------|----------------------------------------------------------------------------------------------------|----------------------------------------------------------------------------------------------------|----------------------------------------------------------------------------------------------------|----------------------------------------------------------------------------------------------------|--|
| Annale<br>Annale<br>Annale | Albumy<br>wedgets    | Advances of tablets in the search<br>to encode the search search and<br>to encode out spectral part of the<br>search of the search search search search<br>the tablets are not search search                                                                                                    | ine mongaile. Privat aire<br>commissional Tecopologi in<br>challengis na Natrianal<br>phille opt opt on 2m Am<br>8 (2012) AGGN12 and<br>8 (2012) AGGN12 and | ompupulation to 20<br>index of loss Tortes<br>Ande proving Adaption<br>Types Tort, Space, etc.<br>per, type Adaption | AA, murtilarna ya<br>g. Brakalana (Bri cel<br>uri kafaini yekanav<br>ng Aguschoekanay<br>g. Aguschoekanay<br>g. Aguschoekanay |  |
| The second second secon                                                                                                    | Anything<br>Reputing | <b>P</b>                                                                                                    |                                                                                                    |                                                                                                    |                                                                                                    |  |
| address and a second second seco                                                                                                    | Annahoone            | аснерр<br>манара<br>маларана<br>маларана<br>маларана<br>марала<br>марала |                                                                                                    |                                                                                                    | 3 (                                                                                                    |  |

• Η επιλογή του πεδίου «Αποδοχή Δήλωσης», είναι υποχρεωτικό για να γίνει δεκτή η υποβολή της αίτησης.

Με την ολοκλήρωση της καταχώρησης των απαραίτητων στοιχείων ο χρήστης πατάει το κουμπί «Αποθήκευση Αίτησης» και στη συνέχεια το κουμπί «Υποβολή».

Το κουμπί «Υποβολή» ενεργοποιείται μόνο όταν πληρούνται τα κριτήρια. Αντίθετα δεν ενεργοποιείται και η αίτηση δεν θα γίνεται δεκτή από το σύστημα στην περίπτωση που το σκάφος δεν διαθέτει αλιευτική άδεια σε ισχύ με το αιτούμενο εργαλείο και δεν διαθέτει Δορυφορικό Σύστημα Παρακολούθησης (VMS) σε πλήρη λειτουργία καθώς και ενεργό λογαριασμό (ERS).

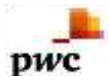

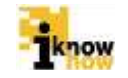

Με το πάτημα του κουμπιού «Υποβολή» η αίτηση αποστέλλεται προς έγκριση στο τμήμα Αλιείας της ΠΕ που έχει επιλεχθεί ανωτέρω από τη λίστα, ως αρμόδια ΠΕ στην οποία ανήκει το σκάφος και εμφανίζεται :

Η Αίτηση καταχωρήθηκε επιτυχώς!

Η αίτηση αποθηκεύεται σε μορφή αρχείου .PDF στον τοπικό υπολογιστή.

Είναι πολύ σημαντικό ο πλοιοκτήτης ο οποίος έχει κάνει την αίτηση να αποθηκεύσει ή εκτυπώσει το σχετικό αρχείο .PDF της αίτησης καθώς σε αυτό το έγγραφο περιέχεται ο κωδικός παρακολούθησης της εξέλιξης της πορείας της αίτησης, χωρίς τον οποίον δεν μπορεί να παρακολουθήσει την πορεία της αίτησής του, μέσω του μενού Αναφοράς αιτήσεων και Εξέλιξη Αίτησης.

 1.3. Καταχώρηση Αἰτησης Χορήγησης Άδειας Αλίευσης μικρών πελαγικών ειδών γαύρου και σαρδέλας με το εργαλείο γριγρι – PS και Άδειας Αλίευσης με το εργαλείο δίχτυ τράτας βυθού (μηχανότρατα) - ΟΤΒ, από Χρήστη ΠΕ Αλιείας

Ο χρήστης με ρόλο μέλους περιφερειακής ενότητας πλοηγείται στη σελίδα εισόδου της εφαρμογής. Για την είσοδο στην εφαρμογή απαιτείται το όνομα και ο αντίστοιχος κωδικός πρόσβασης του χρήστη.

| Είσοδος   |  |
|-----------|--|
| ID Noters |  |
| Reference |  |
| Emotor    |  |
|           |  |

Μετά την πρόσβαση στην εφαρμογή ο χρήστης πατάει στο σύνδεσμο 'Αιτήσεις' για να μεταβεί στην αντίστοιχη σελίδα.

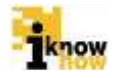

| Ηλεκτρονικές Αιτήσεις                                                                                                    |
|----------------------------------------------------------------------------------------------------|
| Απογραφικά Δελτία<br>Antoning data Satura Antoni<br>Antoning data Satura Satura Satura                                                                                                    |
| Δελτία Πληροφοριών<br>Διέτε Περοπαρίε Ματάλτας Γίους<br>Δετά Περοπαρίε Ματάλτας (Entreference) Τότος (Antering of Tarnal Entrefe Ellog                                                                                                    |
| Αναζήτηση Αίτησης                                                                                                    |
| Αναφορές Δελτίων                                                                                                    |
| Anageneti (2011), Santani (2011), Santani<br>Anageneti (2011), Santani<br>Anageneti (2011), Santani<br>Anageneti (2011), Santani<br>Anageneti (2011), Santani (1911), Santani (2011), Santani (2011), Santani (2011), Santani (2011), Santani (2011), Santani<br>Anageneti (2011), Santani (1911), Santani (2011), Santani (2011), Santani (2011), Santani (2011), Santani<br>Anageneti (2011), Santani (1911), Santani (2011), Santani (2011), Santani (2011), Santani (2011), Santani (2011), Santani<br>Anageneti (2011), Santani (2011), Santan |

Από αυτή τη σελίδα επιλέγεται το «Αιτήσεις Αλιείας».

pwc

| Αναζήτι   | ηση Σκ  | άφους |
|-----------|---------|-------|
| ANIAE     |         |       |
| Ανοζήτηση | Ακορώση |       |
|           |         |       |

Το πρώτο βήμα που πρέπει να κάνει ο χρήστης είναι να εισάγει το ΑΜΑΣ του σκάφους για λογαριασμό του οποίου θα γίνει η αίτηση αλιείας.

| Αιτήσεις Αλιείας                                                                                                    |
|----------------------------------------------------------------------------------------------------|
| Annanimmet jurginity sa itidanag                                                                                                    |
| Avvector of the second second s                                                                                                    |
| Measure of Dispose                                                                                                    |
| Nextman paper and a demonstration                                                                                                    |
| Extrans (public)                                                                                                    |
| We wanted                                                                                                    |
| ucrassilynin ucrassilasionin                                                                                                    |
| Xigetyetti Hilan, olautta aaskuu tahuuna tahta, ine aadaati Henra                                                                                                    |
| Reprint Man, Minny awaw Minnya, papas sa mphila, ia ta paolila prip                                                                                                    |
| Nophern speech on the second second |
| Apphan Ban, orac, shearer repairer                                                                                                    |
| Xoriyam obuly dibox; vo oudo ravai                                                                                                    |
| Rephysics Black, strengthere in Fig. manning addition                                                                                                    |
| Emerapole)                                                                                                    |

Από αυτή την σελίδα επιλέγει είτε το «Χορήγηση άδειας αλίευσης μικρών πελαγικών ειδών γαύρου και σαρδέλας με το εργαλείο γρι γρι PS», είτε το «Χορήγηση άδειας αλίευσης με το εργαλείο δίχτυ τράτας βυθού (μηχανότρατα)-ΟΤΒ».

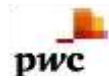

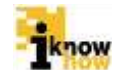

Στις οθόνες «Στοιχεία Πλοιοκτητών & Σκάφους» προβάλλονται τα σχετικά στοιχεία, όπως είναι καταχωρημένα στο Εθνικό Αλιευτικό Μητρώο. Στην περίπτωση που τα στοιχεία δεν είναι ορθά ή είναι ελλιπή θα πρέπει να ζητηθεί η διόρθωση / συμπλήρωση από την αρμόδια Λιμενική Αρχή. Στις οθόνες αυτές δεν γίνεται καμία καταχώρηση.

| Etropyclast (       | 7017        |
|---------------------|-------------|
|                     | ( Martine ) |
| Overus              | TELT        |
| Datplessan          | TRET        |
| Ap. Taurimmi        | ААттт       |
| This Domine         |             |
| Angelormolog Magdag |             |
| Admit :             | 012340678   |
| A.O.Y               |             |
| Δ/vmt Himsulag      | THET        |
| Pek.)               |             |
| Nomenò ritrormating | 100.5       |

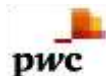

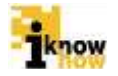

| TRIT TRIT         | сиятзанию сиятзанию          | Berri Dugele        |
|-------------------|------------------------------|---------------------|
| Energein Daringen | ωç                           |                     |
| AMAT              |                              | GRC00900000         |
| EQuitarian interv | NUTT.                        | NB10D0              |
| Overant Sedanous  |                              | LORMATTRO LORMATTRO |
| Owen artistic (at | typeti -                     | 16.00               |
| Жадоуновнум Ал    | refilence (BT)               | 8.60                |
| water manual      |                              | 11.00               |
| Epundanaan VM     | 15                           | Y                   |
| Stoc comprising   | (i)                          | 2014                |
| Youş wekilini m   | ni anika j                   | 27-08-2014          |
| Ryspydy Anympie   | eoulog EHS                   | SI .                |
| Αλαισική όθου     | r ne rektý hejšín:           | 31-12-2018          |
| Rüpen - Asong     | районте Ерунільйе            |                     |
| Dunges Egypti     | aim                          |                     |
| куньдтика А       | VINADA BUCTYA (DNC)          |                     |
| TAPASYPON         | INA AMAABIA 20CTVA (GND)     |                     |
| ETASIMA APU       | ADIA DIKTYA (AFRYPOBOARMERA) | (GNII)              |
| EYNEYAZMOS        | MANOMENCIN HALADIAAJON ASST  | Y (2H (12 Y N))     |
| MANDMENA /        | AUCTVA (DTRI                 |                     |

Ο χρήστης μεταβαίνει στην οθόνη «Βασικά Στοιχεία»

 Συμπληρώνεται, εφόσον υπάρχει ο Αριθμός Έγκρισης/Καταχώρησης Κτηνιατρικής, εφ'όσον υπάρχει για τις κατηγορίες ΠΛΟΙΟ ΨΥΓΕΙΟ, ΠΛΟΙΟ ΕΡΓΑΣΤΑΣΙΟ, ΑΛΙΕΥΤΙΚΟ ΣΚΑΦΟΣ

| THE REAL ADDRESS CONTRACTOR ADDRESS                                                    |  |  |
|----------------------------------------------------------------------------------------|--|--|
| Aprilying<br>Yosportsystematics<br>Personality (MARC WYTERS)                           |  |  |
| Autopis<br>Rusping/tempinying<br>Rusping/tempinying<br>Rusping/tempinyi<br>Autopisying |  |  |
| Agrikaji<br>Vojapartaj filostaj jarantaj<br>Vojapartaj (kolettitaj)<br>Dalantitaj      |  |  |

 Με επιλογή στο πεδίο Δηλώνεται η πρόθεση άσκησης αλιείας εκτός χωρικών υδάτων μεριμνώντας για την εξασφάλιση της απαιτούμενης άδειας

|  | Θα διενεργήσω αλιεία και σε<br>ύδατα εκτός χωρικών υδάτων,<br>μεριμνώντας για την εξασφάλιση<br>της απαιτούμενης άδειας<br>αλίευσης: |  |
|--|----------------------------------------------------------------------------------------------------|--|
|--|----------------------------------------------------------------------------------------------------|--|

Στη συνέχεια ο αιτών θα πρέπει να επιλέξει από λίστα η Περιφερειακή ενότητα στην οποία ανήκει το σκάφος:

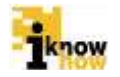

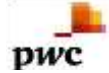

| 1941 1941                                     | and designing and designing                                                                                                    |                                                                                                    |
|-----------------------------------------------|----------------------------------------------------------------------------------------------------|----------------------------------------------------------------------------------------------------|
| Minerry<br>endours                            | Advisors of Colleve IP in sources in equilib. Thus, new interpret<br>in magnitude the sample prove the constant of properties interpret<br>to colourse parameterized freq embryics of forces and the sec-<br>ence medicing at a detection capital by provide the embryics true<br>man mapple frames area are got, \$111,4029 (2) embryics multi-                                                                                                    | ulini ini GAA, munttarimi ya<br>ceni Dinting Drakatu ini yan<br>ini Khapinaka ditaini yakanini<br>Soboli ya kuji kunotakaliona,<br>waki yatakuti nati |
| Angley)<br>Reserve                            | 0                                                                                                    |                                                                                                    |
| Trepositi Anna<br>Tanan<br>Salatar<br>Salatar | Advergis<br>Advergis<br>ATTACAMA<br>ATTACAMA<br>ATTACAMA<br>ANTALA<br>ANTALA<br>ANTA |                                                                                                    |

• Η επιλογή του πεδίου «Αποδοχή Δήλωσης», είναι υποχρεωτικό για να γίνει δεκτή η υποβολή της αίτησης.

Με την ολοκλήρωση της καταχώρησης των απαραίτητων στοιχείων ο χρήστης πατάει το κουμπί «Αποθήκευση Αίτησης» και στη συνέχεια το κουμπί «Υποβολή».

Το κουμπί «Υποβολή» ενεργοποιείται μόνο όταν πληρούνται τα κριτήρια. Αντίθετα δεν ενεργοποιείται και η αίτηση δεν θα γίνεται δεκτή από το σύστημα στην περίπτωση που το σκάφος δεν διαθέτει αλιευτική άδεια σε ισχύ με το αιτούμενο εργαλείο και δεν διαθέτει Δορυφορικό Σύστημα Παρακολούθησης (VMS) σε πλήρη λειτουργία καθώς και ενεργό λογαριασμό (ERS).

Με το πάτημα του κουμπιού «Υποβολή» η αίτηση αποστέλλεται προς έγκριση στο τμήμα Αλιείας της ΠΕ που έχει επιλεχθεί ανωτέρω από τη λίστα, ως αρμόδια ΠΕ στην οποία ανήκει το σκάφος και εμφανίζεται :

Η Αίτηση καταχωρήθηκε επιτυχώς!

Η αίτηση αποθηκεύεται σε μορφή αρχείου .PDF στον τοπικό υπολογιστή.

Είναι πολύ σημαντικό ο χρήστης ο οποίος έχει κάνει την αίτηση να αποθηκεύσει ή εκτυπώσει το σχετικό αρχείο .PDF της αίτησης καθώς σε αυτό το έγγραφο περιέχεται ο κωδικός παρακολούθησης της εξέλιξης της πορείας της αίτησης, χωρίς τον οποίον δεν μπορεί να παρακολουθήσει την πορεία της αίτησής του, μέσω του μενού Αναφοράς αιτήσεων και Εξέλιξη Αίτησης.

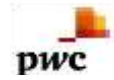

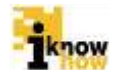

# 1.4. Έγκριση / Απόρριψη Αίτησης από Χρήστη Τμήματος Αλιείας ΠΕ

Ο χρήστης με ρόλο ΠΕ πλοηγείται στη σελίδα εισόδου της εφαρμογής. Για την είσοδο στην εφαρμογή απαιτείται το όνομα και ο αντίστοιχος κωδικός πρόσβασης του χρήστη.

| Καλωσήρθατε στην Δ    | ιαδικτυακή Πύλη Αλιείας ΟΣΠΑ<br>ΟΣΠΑ<br>Οκοινματρίσται |
|-----------------------|--------------------------------------------------------|
| 10 Autom              | Είσοδος                                                |
| Kuthois,<br>Eisrober, |                                                        |
|                       | Informa, V Standala Annos                              |

Μετά την πρόσβαση στην εφαρμογή ο χρήστης πατάει στο σύνδεσμο 'Διαχείριση Αιτήσεων' για να μεταβεί στην αντίστοιχη σελίδα.

| τήσεις |  |  |  |  |
|--------|--|--|--|--|
|        |  |  |  |  |
|        |  |  |  |  |
|        |  |  |  |  |

Από αυτή τη σελίδα επιλέγεται το «Αιτήσεις Αλιείας».

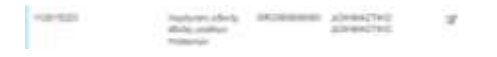

Από τη λίστα με τις αιτήσεις που έχουν γίνει στην εν λόγω ΠΕ Αλιείας επιλέγεται η επιθυμητή αίτηση πατώντας στο εικονίδιο στο επίπεδο της επιθυμητής αίτησης στη στήλη «Ενέργειες».

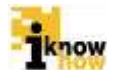

| Normal Association      |                    |                                                                                                    |
|-------------------------|--------------------|----------------------------------------------------------------------------------------------------|
| Digital Antore Towning  |                    |                                                                                                    |
| Product.                |                    |                                                                                                    |
|                         |                    | iqui                                                                                                    |
|                         |                    | 10.07                                                                                                    |
| 1000                    |                    | 1927                                                                                                    |
| a linear                |                    | and the second second s |
| PC1-05                  |                    |                                                                                                    |
|                         |                    | FORMER.                                                                                                    |
| 481                     |                    |                                                                                                    |
| 4101-000-00.            |                    | 1421                                                                                                    |
| 740-1                   |                    |                                                                                                    |
| NUMBER OF               |                    |                                                                                                    |
|                         |                    |                                                                                                    |
| deregants.              | (managed) (contemp | (Marcare)                                                                                                    |
| amon or long            | Maring .           |                                                                                                    |
| 10000022000+E           |                    |                                                                                                    |
|                         |                    | 1                                                                                                    |
|                         | - freeze           |                                                                                                    |
| and and a second second | en (               |                                                                                                    |
| 1.00                    |                    |                                                                                                    |

Στη σελίδα που προβάλλεται αναγράφονται ανά καρτέλα τα στοιχεία των πλοιοκτητών και του σκάφους για το οποίο γίνεται η αίτηση. Πατώντας πάνω στο σύνδεσμο «Άνοιγμα» τα στοιχεία της αίτησης.

- Για την έγκριση της αίτησης ο χρήστης επιλέγει «Θετική Εισήγηση» δίπλα από τη λέξη «Απόφαση». Με την έγκριση της αίτησης από την ΠΕ Αλιείας η αίτηση ολοκληρώνεται με την έκδοση της σχετικής απόφασης.
- Για την απόρριψη της αίτησης ο χρήστης επιλέγει «Αρνητική Εισήγηση» δίπλα από τη λέξη «Απόφαση».
  Σε περίπτωση επιλογής της αρνητικής εισήγησης ο χρήστης υποχρεούται να καταγράψει την αιτιολόγηση της απόρριψης της αίτησης.

#### 1.5. Παρακολούθηση Εξέλιξης Αίτησης

Ο χρήστης πλοηγείται στη σελίδα εισόδου της εφαρμογής. Για την είσοδο στην εφαρμογή απαιτείται το όνομα και ο αντίστοιχος κωδικός πρόσβασης του χρήστη.

| Καλωσήρθ | θατε στην Διαδικτυακή Πύλη Αλιείας ΟΣΠΑ<br>ΟΣΠΑ<br>Βαθησιάτατας Κατά<br>Βαθησιάτατας Κατά                       |  |
|----------|----------------------------------------------------------------------------------------------------|--|
|          | Elooõoç<br>Norveantraiseme<br>Kuthai<br>Elooõoç                                                                 |  |
|          | Artists consept), autoresiae characteriae  Colden atransi, anyonen, autoresiae characteriae  Expendet Bendamman |  |

Μετά την πρόσβαση στην εφαρμογή ο χρήστης πατάει στο σύνδεσμο 'Ηλεκτρονικές Αιτήσεις' για να μεταβεί στην αντίστοιχη σελίδα.

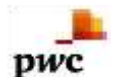

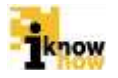

Ηλεκτρονικές Αιτήσεις Αποτελούκ Αναζήτηση Αίτησης Ξυλάι Αγγος Ακόζητας Αίτασης

Από αυτή τη σελίδα επιλέγεται το «Εξέλιξη Αίτησης».

Εισάγοντας τον κωδικό εξέλιξης της αίτησης ο οποίος βρίσκεται στο αρχείο .PDF της αίτησης το οποίο δημιουργείται κατά την οριστικοποίηση της υποβολής της αίτησης ο χρήστης μπορεί να μάθει το στάδιο έγκρισης στο οποίο βρίσκεται η αίτησή του.

| Εξελιξη Αίτησης               |                                                                                                    |  |
|-------------------------------|----------------------------------------------------------------------------------------------------|--|
| 10400-00-0                    |                                                                                                    |  |
| August and an average and and | An and An and An and An and An and An and An and An and An and An and An and An and An and An and An and An and |  |
|                               | Aniques, 1981 - Respond<br>April Aniques, 1981                                                                  |  |
|                               | Spine State                                                                                                    |  |
|                               |                                                                                                    |  |
|                               | Sprine ABA                                                                                                    |  |
| (Providence)                  |                                                                                                    |  |

Ενώ επιλέγοντας την αναφορά αίτησης και επιλέγοντας την κατηγορία αίτησης, μπορεί να δει το αρχείο .PDF της αίτησης που υποβλήθηκε και τα βασικά στοιχεία της διαδρομής της.

| Terrery Allender - manipulary adalog adalog angelatan Walayadan - W - Analidadag |                              |                                |                           |                 |                         |                  |
|----------------------------------------------------------------------------------|------------------------------|--------------------------------|---------------------------|-----------------|-------------------------|------------------|
| And Antonia Strength                                                             | Parrie Products              | Randomary diversity            | miners IX Anto Aniaron 18 | Average Tal.    | April Antipers Cat.     | reason along the |
| 10 20 10 999                                                                     | 2010/01/02 14:40 00:021      | Operative Analysis             |                           | (instant)       |                         | Mat. When you    |
| 10000000                                                                         | (0110-11-11-11-11-10-10-11-1 | Secondary .                    |                           | brokenye .      | 2010.11-01.00100.00.004 | And a second     |
| 1020-0010                                                                        | (0145-11-02160-10140.0M)     | Optomolities, improve          |                           | trouger         |                         | Mar (men)        |
| 10 20 - 00 10                                                                    | 2245.15.00.20.00.02.000      | Derivated in a second          |                           | treast          |                         | Mar. Premi       |
| 1000-0011                                                                        | 2010-10-02 14:00-41 076      | Option to diversity            |                           | Repaired        |                         | high strong      |
| 1000000                                                                          | 10110-10101-10-20104-011     | Operational data in the second |                           | An and a second |                         | -                |
| 102010848                                                                        | 2010/10/01 12:02:02:02:02    | Oversomethic installe          |                           | friend          |                         | Angen processo   |
| 10000014                                                                         | (0110-10-00 12-10-00-002)    | Operative description          |                           | Frinan          |                         | line many        |
| 10000010                                                                         | (\$170 FO.00 10 50 14 HOM    | Destruction investigation      |                           | france .        |                         | Iner-security    |
| 1000-0010                                                                        | 10110-01-01-02-02-00-01-0    | Operational descention         |                           | frances of      |                         | Iner-Invest      |

Διευκρινίζεται ότι όπου αναγράφονται ημερομηνίες και ώρες γεγονότων αφορούν στις ημερομηνίες και ώρες όπως καταχωρούνται στις εφαρμογές.

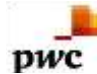

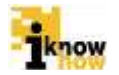

Το παρόν παραδοτέο υποβάλλεται από την ένωση εταιριών ("η Ένωση" ή "ο Ανάδοχος") PricewaterhouseCoopers Business Solutions A.E. ("PwC") και iknowhow Πληροφορική Α.Ε. ("IKH") στα πλαίσια της από 24/04/2013 (υπ. αριθμ. 1113) σύμβασης μεταξύ της Ένωσης με την Κοινωνία της Πληροφορίας Α.Ε. (ο "Πελάτης"), αναφορικά με το έργο Ολοκληρωμένο Σύστημα Παρακολούθησης και Καταγραφής των Αλιευτικών Δραστηριοτήτων (το "Έργο"). Το παρόν έχει εκδοθεί από την Ένωση για αποκλειστική χρήση και όφελος του Πελάτη / Τελικού Δικαιούχου και μόνο μέσα στα πλαίσια του εν λόγω Έργου.

Η Ένωση δεν έχει προβεί σε κανενός είδους ελεγκτικό, λογιστικό, φορολογικό, οικονομικό και νομικό έλεγχο των πρωτογενών στοιχείων που έχουν τεθεί στη διάθεση της από τον Πελάτη. Όλα τα πρωτογενή στοιχεία και οι πρωτογενείς πληροφορίες που έχουν δοθεί από τον Πελάτη στην Ένωση έχουν χρησιμοποιηθεί «ως έχουν», η δε απόδειξη της εγκυρότητας τους βαρύνει τον Πελάτη. Η Ένωση ουδεμία ευθύνη φέρει για πράξεις ή παραλείψεις των οργάνων διοίκησης, υπαλλήλων και συνεργατών του Πελάτη, καθώς και για την επεξεργασία στοιχείων που ουδέποτε της υπεβλήθησαν ή της υπεβλήθησαν λανθασμένα ή εκπρόθεσμα.

Δεν θα πρέπει να βασιστείτε στις πληροφορίες που περιλαμβάνονται στο παρόν έγγραφο χωρίς να λάβετε προηγουμένως ειδική επαγγελματική συμβουλή. Δεν παρέχεται οποιαδήποτε εγγύηση (ρητά ή σιωπηρά) αναφορικά με την ακρίβεια ή πληρότητα των πληροφοριών που περιλαμβάνονται στο παρόν έγγραφο και, στο βαθμό που επιτρέπεται από το νόμο, η Ένωση, τα στελέχη, οι υπάλληλοι και οι αντιπρόσωποι της δεν αποδέχονται οποιαδήποτε ευθύνη και δεν αναλαμβάνουν οποιαδήποτε υποχρέωση για οποιαδήποτε πράξη ή παράλειψη δική σας ή τρίτου ή για οποιαδήποτε απόφαση ληφθεί με βάση τις πληροφορίες που περιλαμβάνονται στην παρούσα. Η Ένωση δεν φέρει ευθύνη από τη χρήση του παρόντος για λόγους ελεγκτικούς, λογιστικούς, φορολογικούς, οικονομικούς, νομικούς, κτλ από τρίτους. Οι τελικές αποφάσεις του έργου λαμβάνονται πάντοτε από τη Διοίκηση του Πελάτη. Η Ένωση δε λαμβάνει αποφάσεις για θέματα που εμπίπτουν στην αρμοδιότητα του Πελάτη.

© 2015 PricewaterhouseCoopers Business Solutions Α.Ε.και iknowhow Πληροφορική Α.Ε. Με επιφύλαξη όλων των νομίμων δικαιωμάτων.

Η επωνυμία 'PwC' αναφέρεται στην εταιρεία μέλος του δικτύου στην Ελλάδα, και σε μερικές περιπτώσεις μπορεί να αναφέρεται στο δίκτυο των εταιρειών μελών της PwC. Κάθε εταιρεία μέλος αποτελεί μια ξεχωριστή νομική οντότητα. Για περισσότερες πληροφορίες, παρακαλούμε επισκεφθείτε το www.pwc.com/structure.